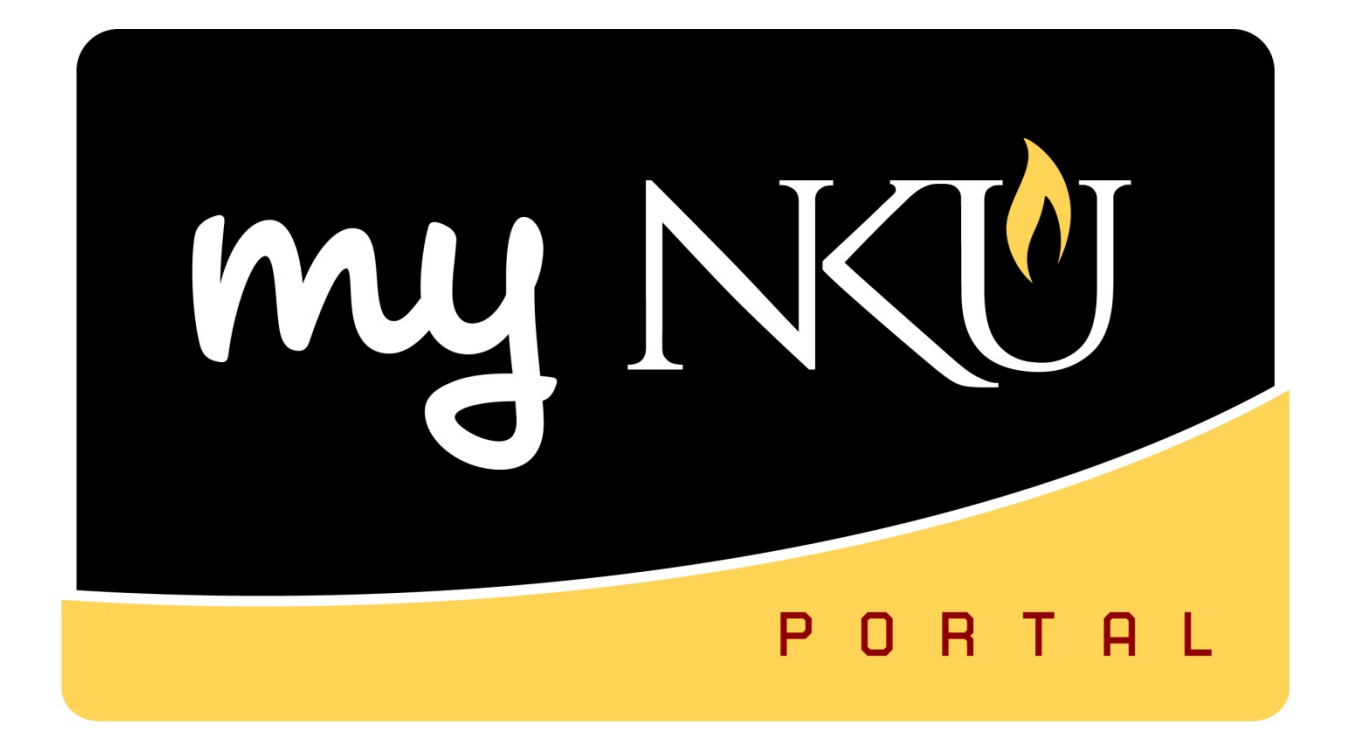

# **ESS Travel**

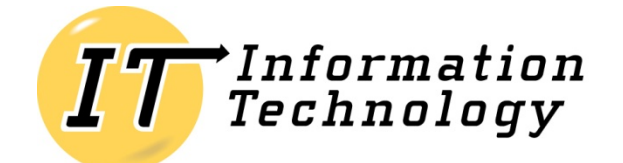

NORTHERN KENTUCKY UNIVERSITY

This page intentionally left blank.

## **Table of Contents**

| Overview                                           | 4  |
|----------------------------------------------------|----|
| Features                                           | 4  |
| ESS Travel                                         | 5  |
| Create Travel Request                              | 6  |
| Calendar of Trips                                  | 7  |
| Additional Destinations                            | 8  |
| Change Cost Assignment                             | 10 |
| Save Draft and Save and Send for Approval          | 12 |
| Retrieve Save as Draft                             | 13 |
| Create Electronic Attachment(s)                    | 14 |
| Create Travel Expense Report from a Travel Request | 16 |
| My Trips and Expenses (List of All Trips)          | 20 |
| View the .pdf summary document                     | 21 |
| Delete a Trip                                      |    |
| Additional functions for Travel Administrator      | 23 |
| Create Employee List                               | 23 |
| Filter Employee List                               |    |
| Create Travel Request On Behalf of Employee        | 27 |
| Copy Travel Request to Other Employee              |    |
| Return Travel for Correction                       | 32 |
| Update Travel Returned for Correction              | 35 |
| Workflow                                           |    |
| Appendix A: Available Icons and Status             | 42 |

## **Overview**

Travel requests and expense reports will be completed electronically through the myNKU portal on the Employee Self-Service tab. Workflow is automated and any notifications will be sent to the original initiator on the UWL tab, Notifications sub-tab.

All receipts will be scanned and attached electronically to the expense report. Receipts are to be kept within the department for auditing purposes.

## **Features**

- Save as Draft
- Calendar of Trips
- Integrated with Human Resources (HR)
- Paperless process
- Attachments are electronic
- Automated workflow
- Audit trail
- Direct deposit of reimbursement

## **ESS Travel**

ESS Travel is used to enter a travel request and expense report into myNKU. All travel requires a Travel Request. Travel Requests need to be approved before any expenses are incurred; either by the traveler or on the Procurement Card. Receipts or other supporting documentation are to be scanned and attached electronically for swift approval and processing by Accounts Payable. Receipts paid by non-grant funds are to be kept 3 ½ years. Receipts paid by grant funds are to be kept for 7 ½ years.

| Home    | Empl                              | oyee Self-Service                                                                 | Manager Self-Service                                                           | SAP GUI                     | for ERQ       | Student Self-Service     | Compensa        |
|---------|-----------------------------------|-----------------------------------------------------------------------------------|--------------------------------------------------------------------------------|-----------------------------|---------------|--------------------------|-----------------|
| Overvie | w Ber                             | nefits and Payment                                                                | Personal Information V                                                         | Vorking Time                | Travel        | )                        |                 |
| Em      | ployee Se                         | If-Service > Overvie                                                              | ew > Overview                                                                  |                             |               |                          |                 |
| 0       | verview                           |                                                                                   |                                                                                |                             |               |                          |                 |
| E       | EMPLOYER<br>EASY ACC<br>THIS PAGE | E SELF-SERVICE APP<br>ESS TO INFORMATIO<br>E GIVES YOU AN OVE                     | PLICATIONS PROVIDE YOU I<br>ON AND SERVICES FOR EMP<br>RVIEW OF THE ENTIRE OFF | VITH<br>PLOYEES.<br>FERING. |               |                          |                 |
|         | 5 10<br>100 50                    | Benefits and Payme<br>Display the plans in<br>Display your salary                 | ent<br>which you are currently enro<br>statement.                              | lled, enroll in n           | ew benefit pl | ans, and download a conf | firmation form. |
|         | S <sup>110</sup> SD               | <u>Travel</u><br>Create your travel r<br>Quick Links<br><u>My Trips and Exper</u> | equest and record your trave<br>Ises                                           | l expenses.                 |               |                          |                 |

## **Create Travel Request**

Travel requests are only required for all travel

1. Click Create Travel Request under Create New

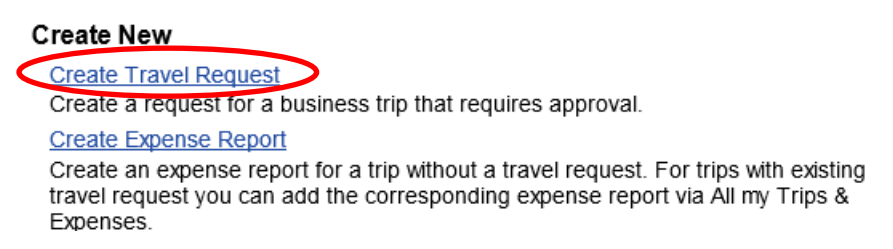

2. Create Travel Request will launch, enter all pertinent information

**Note**: The proper selection of the Trip Region will control high-rate/low-rate meal selections when entering receipt information. Using the match code to define your region will ensure the selection is accurate.

The Estimated Cost should only include items paid by the traveler (generally meals and mileage but may vary by department) and not items that will be paid with the NKU Procurement Card (i.e. registration, lodging, etc.). Please use the comments section to list the items and amounts (either known or estimated) that will be paid for on the Pro-Card. This offers a cleaner budget and will be easier to monitor travel items during monthly cost center reconciliation.

| Create Travel Request                   |                                   |                               |
|-----------------------------------------|-----------------------------------|-------------------------------|
| General Data Review and Send            | Completed                         |                               |
| Employee 16 Training ( 00004322 )       |                                   |                               |
| Previous Step     Review     Save Draft |                                   |                               |
| Calendar of Trips Attachments (0)       |                                   |                               |
| General Data                            |                                   |                               |
| Start Date: *                           | 12:00 AM Departure from Workplace |                               |
| End Date:                               | T2:00 AM Arrival at Workplace     |                               |
| Posting Date:                           |                                   |                               |
|                                         |                                   |                               |
| Destination                             |                                   |                               |
| l rip Country:                          | United States of America          |                               |
| Destination:                            |                                   |                               |
| Additional Destinations:                | No destinations entered           | Enter Additional Destinations |
|                                         |                                   |                               |
| Additional Information                  |                                   |                               |
| Activity (Planning):                    | No Distinction                    |                               |
| Reason:                                 | D                                 |                               |
| Estimated Costs:                        | 0.00 USD                          |                               |
| Comment:                                |                                   |                               |
|                                         |                                   |                               |
|                                         |                                   | Change Cost Assignment        |
| Cost Assignment:                        | Grant NOT RELEVANT (NO            | Change Cost Assignment        |
|                                         |                                   |                               |
| Previous Step     Review     Save Draft |                                   |                               |

#### Example...

**Note:** If the actual expenses are more than 10% higher than the estimate, Accounts Payable will not be able to approve the reimbursement without additional approval.

| Create Trav              | el Request              |                                                                          |
|--------------------------|-------------------------|--------------------------------------------------------------------------|
| General Data             | 2<br>Review and Send    | Completed                                                                |
| Employee 16 Training (   | 00004322)               |                                                                          |
| Previous Step     Review | Save Draft              |                                                                          |
| Calendar of Trips        | Attachments (0)         |                                                                          |
| General Data             |                         |                                                                          |
|                          | Start Date: *           | 02/10/2014 😰 05:00 AM Departure from Home                                |
|                          | End Date:               | 02/15/2014 🛐 10:00 PM Arrival at Home                                    |
|                          | Posting Date:           | 02/10/2014 🗊                                                             |
| Destination              |                         |                                                                          |
|                          | Trip Country:           | United States of America 💌 Trip Region: AZPS 🗇 Arizona-Phoenix/Scottsdal |
|                          | Destination:            | Phoenix 🗇                                                                |
| А                        | dditional Destinations: | No destinations entered Enter Additional Destinations                    |
| Additional Information   |                         |                                                                          |
|                          | Activity (Planning):    | Conference                                                               |
|                          | Reason:                 | Blackboard conference                                                    |
|                          | Estimated Costs:        | 1,750.00 USD                                                             |
|                          | Comment:                |                                                                          |
|                          |                         |                                                                          |
|                          | Cost Assignment:        | 100.00 % Cost Center Grant NOT RELEVANT (NO Change Cost Assignment       |
| Previous Step     Review | Save Draft              |                                                                          |

#### **Calendar of Trips**

Using the Calendar of Trips button will reflect all dates for which travel transactions have been completed and/or in process.

Calendar of Trips

A range of months will be reflected. This will allow the traveler to view trip requests and trip expenses. The traveler may also select the start date for the trip from the interactive calendar.

| •  |    | Dec | emb | oer 2 | 2013 | 3  |    |   |    | Jar | nuar | y 20 | )14 |    |    |    |    | Feb | rua | ry 2 | 014 |    |    |    |    | М  | arch | 20 | 14 |    |    |    |    | Д  | pril | 201 | 4                   |    | •  |
|----|----|-----|-----|-------|------|----|----|---|----|-----|------|------|-----|----|----|----|----|-----|-----|------|-----|----|----|----|----|----|------|----|----|----|----|----|----|----|------|-----|---------------------|----|----|
|    | Mo | Tu  | We  | Th    | Fr   | Sa | Su |   | Мо | Tu  | We   | Th   | Fr  | Sa | Su |    | Mo | Tu  | We  | Th   | Fr  | Sa | Su |    | Mo | Tu | We   | Th | Fr | Sa | Su |    | Mo | Tu | We   | Th  | $\operatorname{Fr}$ | Sa | Su |
| 48 | 25 | 26  | 27  | 28    | 29   | 30 | 1  | 1 | 30 | 31  | 1    | 2    | 3   | 4  | 5  | 5  | 27 | 28  | 29  | 30   | 31  | 1  | 2  | 9  | 24 | 25 | 26   | 27 | 28 | 1  | 2  | 14 | 31 | 1  | 2    | 3   | 4                   | 5  | 6  |
| 49 | 2  | 3   | 4   | 5     | 6    | 7  | 8  | 2 | 6  | 7   | 8    | 9    | 10  | 11 | 12 | 6  | 3  | 4   | 5   | 6    | 7   | 8  | 9  | 10 | 3  | 4  | 5    | 6  | 7  | 8  | 9  | 15 | 7  | 8  | 9    | 10  | 11                  | 12 | 13 |
| 50 | 9  | 10  | 11  | 12    | 13   | 14 | 15 | 3 | 13 | 14  | 15   | 16   | 17  | 18 | 19 | 7  | 10 | 11  | 12  | 13   | 14  | 15 | 16 | 11 | 10 | 11 | 12   | 13 | 14 | 15 | 16 | 16 | 14 | 15 | 16   | 17  | 18                  | 19 | 20 |
| 51 | 16 | 17  | 18  | 19    | 20   | 21 | 22 | 4 | 20 | 21  | 22   | 23   | 24  | 25 | 26 | 8  | 17 | 18  | 19  | 20   | 21  | 22 | 23 | 12 | 17 | 18 | 19   | 20 | 21 | 22 | 23 | 17 | 21 | 22 | 23   | 24  | 25                  | 26 | 27 |
| 52 | 23 | 24  | 25  | 26    | 27   | 28 | 29 | 5 | 27 | 28  | 29   | 30   | 31  | 1  | 2  | 9  | 24 | 25  | 26  | 27   | 28  | 1  | 2  | 13 | 24 | 25 | 26   | 27 | 28 | 29 | 30 | 18 | 28 | 29 | 30   | 1   | 2                   | 3  | 4  |
| 1  | 30 | 31  | 1   | 2     | 3    | 4  | 5  | 6 | 3  | 4   | 5    | 6    | 7   | 8  | 9  | 10 | 3  | 4   | 5   | 6    | 7   | 8  | 9  | 14 | 31 | 1  | 2    | 3  | 4  | 5  | 6  | 19 | 5  | 6  | 7    | 8   | 9                   | 10 | 11 |

#### **Additional Destinations**

Enter Additional Destination, City, Start Date, Time, Reason, and Activity Type.

1. Click Enter Additional Destinations button

Enter Additional Destinations

- 2. Enter the Additional Destination information
- 3. Enter the additional Activity
- 4. Enter the additional Trip Region
- 5. Click Accept

**Note:** Enter changes to the information displayed in the Additional Destination row by clicking in the appropriate cell(s).

|            |              | United States of America  | Destination | 05:00 AM | Date<br>02/10/2014 | Event in Itinerary<br>Start of Trip | ≣\$ |
|------------|--------------|---------------------------|-------------|----------|--------------------|-------------------------------------|-----|
| ird confer | Blackboard o | Arizona-Phoenix/Scottsdal | Phoenix     | 05:00 AM | 02/10/2014         | Trip Destination                    | -   |
| mm Colle   | Mesa Comm    | Arizona                   | Mesa        | 01:00 PM | 02/12/2014         | Additional Destination              | +   |
|            | Mesa Co      | Arizona                   | Mesa        | 01:00 PM | 02/12/2014         | Additional Destination              | •   |

• Additional destination is added to the Event in Itinerary

#### 6. Click Accept

| Ad         | ditional Destinations    |            |          |             |                           |                   |
|------------|--------------------------|------------|----------|-------------|---------------------------|-------------------|
| A          | dd Additional Destinatio | n Delete   |          |             |                           |                   |
| <b>E</b> ) | Event in Itinerary       | Date       | Time     | Destination | Country                   | Reason            |
|            | Start of Trip            | 02/10/2014 | 05:00 AM |             | United States of America  |                   |
|            | Trip Destination         | 02/10/2014 | 05:00 AM | Phoenix     | Arizona-Phoenix/Scottsdal | Blackboard confer |
| -          | Additional Destination   | 02/12/2014 | 01:00 PM | Mesa        | Arizona                   | Mesa Comm College |
|            | End of Trip              | 02/15/2014 | 10:00 PM |             | United States of America  |                   |
|            |                          |            |          |             |                           |                   |
|            |                          |            |          |             |                           |                   |
|            |                          |            |          |             |                           |                   |
|            |                          |            |          |             |                           |                   |
|            |                          |            |          |             |                           |                   |
|            |                          |            |          |             |                           |                   |

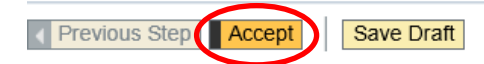

| <ul> <li>Additional dest</li> </ul> | ination is now reflected         | ed under | Destination       |                           |
|-------------------------------------|----------------------------------|----------|-------------------|---------------------------|
| Destination                         |                                  |          |                   |                           |
| Tri                                 | p Country: United States of Amer | rica 💌   | Trip Region: AZPS | Arizona-Phoenix/Scottsdal |
| D                                   | estination: Phoenix              |          | đ                 |                           |
|                                     |                                  |          |                   |                           |
| Additional De                       | stinations: 02/12/2014 Mesa      | >        |                   |                           |

#### To delete a destination

- 1. Click Enter Additional Destinations button
- 2. Highlight the destination to be removed
- 3. Click Delete

| A | dditional Destinations    |                  |                |              |                           |                   |
|---|---------------------------|------------------|----------------|--------------|---------------------------|-------------------|
|   | Add Additional Destinatio | n Delete         |                |              |                           |                   |
| Ð | Event in Itinerary        | Date             | Time           | Destination  | Country                   | Reason            |
|   | Start of Trip             | 02/10/2014       | 05:00 AM       |              | United States of America  |                   |
|   | Trip Destination          | 02/10/2014       | 05:00 AM       | Phoenix      | Arizona-Phoenix/Scottsdal | Blackboard confer |
|   | dditional Destination     | 02/12/2014       | 01:00 PM       | Mesa         | Arizona                   | Mesa Comm College |
|   |                           |                  |                |              |                           |                   |
|   | Activity: Meet            | ing              | •              |              |                           |                   |
|   | Trip Country: Unite       | d States of Ame  | erica 💌        | Trip Region: | AZ 🗇 Arizona              |                   |
|   | Accept Accept a           | and Add Addition | al Destination | Delete       | >                         |                   |

#### 4. The line will be removed from the Itinerary, click Accept

| Ac | Additional Destinations           |            |          |             |                           |                   |  |  |  |  |  |  |
|----|-----------------------------------|------------|----------|-------------|---------------------------|-------------------|--|--|--|--|--|--|
| A  | Add Additional Destination Delete |            |          |             |                           |                   |  |  |  |  |  |  |
| 卧  | Event in Itinerary                | Date       | Time     | Destination | Country                   | Reason            |  |  |  |  |  |  |
|    | Start of Trip                     | 02/10/2014 | 05:00 AM |             | United States of America  |                   |  |  |  |  |  |  |
|    | Trip Destination                  | 02/10/2014 | 05:00 AM | Phoenix     | Arizona-Phoenix/Scottsdal | Blackboard confer |  |  |  |  |  |  |
|    | End of Trip                       | 02/15/2014 | 10:00 PM |             | United States of America  |                   |  |  |  |  |  |  |
|    |                                   |            |          |             |                           |                   |  |  |  |  |  |  |
|    |                                   |            |          |             |                           |                   |  |  |  |  |  |  |
|    |                                   |            |          |             |                           |                   |  |  |  |  |  |  |
|    |                                   |            |          |             |                           |                   |  |  |  |  |  |  |
|    |                                   |            |          |             |                           |                   |  |  |  |  |  |  |
|    |                                   |            |          |             |                           |                   |  |  |  |  |  |  |
|    |                                   |            |          |             |                           |                   |  |  |  |  |  |  |

| <ul> <li>Previous Step</li> </ul> | Accept | Save Draft |
|-----------------------------------|--------|------------|
|                                   |        |            |

• The additional destination is no longer reflected under Destination

| Destination |                          | -                        |   |                   |                           |
|-------------|--------------------------|--------------------------|---|-------------------|---------------------------|
|             | Trip Country:            | United States of America | - | Trip Region: AZPS | Arizona-Phoenix/Scottsdal |
|             | Destination:             | Phoenix                  |   | ð                 |                           |
|             |                          |                          |   |                   |                           |
|             | Additional Destinations: | No destinations entered  |   |                   |                           |
|             |                          |                          |   |                   |                           |

#### **Change Cost Assignment**

The primary Cost Assignment (CA) is reflected under Additional Information in the CA field. To change the CA:

1. Click Change Cost Assignment

Change Cost Assignment

2. Click in the Cost Assign cell to edit the percentage for the current CA

**Note:** To change CA to 100% new cost assignment, key the new cost assignment without deleting or updating the percentage to the original cost assignment.

| C | ost Assign | ment fo | r Trip       |                        |             |                              |
|---|------------|---------|--------------|------------------------|-------------|------------------------------|
| ١ | New Entry  | Check   | Delete       |                        |             |                              |
| B |            | Cost    | Assign (%)   | Company Code           |             | Business Area                |
|   |            |         | 100.00       | Northern Kentucky Univ |             | Northern Kentucky University |
|   | Cost C     | enter:  | 2136-/( Cost | Assignment Table f the | e Comptroll |                              |
|   | (          | Order:  |              | D                      |             |                              |

#### 3. Click Accept and New Entry

| С | Cost Assignment for Trip    |                      |
|---|-----------------------------|----------------------|
| I | New Entry Check Delete      |                      |
| Ð | Cost Assign (%) Company Co  | de                   |
|   | 50 Northern Ken             | tucky Univ.          |
|   | Cost Center:                | Off of the Comptroll |
|   | Order:                      | l l                  |
|   | Grant: NOT BELEVANT         | NOT RELEVANT         |
|   | Accept Accept and New Entry | heck Delete          |

4. Enter the Cost Center number, Order number, or Cost Center and Grant number

#### 5. Click Accept

| C | Cost Assignment for Trip                 |                         |                          |  |  |  |  |
|---|------------------------------------------|-------------------------|--------------------------|--|--|--|--|
| Ν | New Entry Check Delete                   |                         |                          |  |  |  |  |
| B | Cost Assign (%)                          | Company Code            | Business Area            |  |  |  |  |
|   | 50.00                                    | Northern Kentucky Univ. | Northern Kentucky Univer |  |  |  |  |
|   | 50.00                                    | Northern Kentucky Univ. | Northern Kentucky Unive  |  |  |  |  |
|   | Cost Center:                             | Ð                       |                          |  |  |  |  |
|   | Order:                                   | D                       |                          |  |  |  |  |
|   | Grant:                                   |                         |                          |  |  |  |  |
|   | Accept Accept and New Entry Check Delete |                         |                          |  |  |  |  |

• The additional CA is displayed

6. Click Accept

| _ |                         |                         |                              |                   |                    |
|---|-------------------------|-------------------------|------------------------------|-------------------|--------------------|
| С | ost Assignment for Trip |                         |                              |                   |                    |
| 1 | New Entry Check Delete  |                         |                              |                   |                    |
| Ð | Cost Assign (%)         | Company Code            | Business Area                | Accounting Object | Accounting Object  |
|   | 50.00                   | Northern Kentucky Univ. | Northern Kentucky University | All               | NOT                |
|   | 50.00                   | Northern Kentucky Univ. | Northern Kentucky University | Cost Center 🔹     | Contraction of the |
|   |                         |                         |                              |                   |                    |
|   |                         |                         |                              |                   |                    |
|   |                         |                         |                              |                   |                    |
|   |                         |                         |                              |                   |                    |
|   | Previous Ste            | e Draft                 |                              |                   |                    |

• The CA now reflects 2 assignment for 50%

| Cost Assignment: | 2 | Assignments: | 50.00 | % | Cost | Center |  |
|------------------|---|--------------|-------|---|------|--------|--|
|------------------|---|--------------|-------|---|------|--------|--|

#### To delete a CA

- 1. Click Change Cost Assignment
- 2. Highlight the row for the appropriate CA
- 3. Click Delete

|   | Cost Assignment | for Trip         |                         |                              |                   |           |
|---|-----------------|------------------|-------------------------|------------------------------|-------------------|-----------|
|   | New Entry Check | Delete           |                         |                              |                   |           |
| E | ₽.              | Cost Assign (%)  | Company Code            | Business Area                | Accounting Object | Accountin |
|   |                 | 50.00            | Northern Kentucky Univ. | Northern Kentucky University | All               |           |
| U |                 | 50.00            | Northern Kentucky Univ. | Northern Kentucky University | All 👻             |           |
|   | Cost Center:    | 213020001        | Accounts Payable        |                              |                   |           |
|   | Order:          |                  | đ                       |                              |                   |           |
|   | Grant:          | NOT RELEVAN      | ТО                      |                              |                   |           |
|   | Accept A        | ccept and New Er | ntry Check Delete       |                              |                   |           |

#### 4. Change the percentage to reflect 100%

5. Click Accept

|   | (            | Cost Assign (%) Cor | mpany Code           |
|---|--------------|---------------------|----------------------|
|   |              | 100 Nort            | hern Kentucky Univ.  |
|   | Cost Center: | 213010001           | Off of the Comptroll |
|   | Order:       |                     | đ                    |
|   | Grant:       | NOT RELEVANT        | D                    |
| C | Accept Ac    | copt and New Entry  | Check Delete         |

6. The additional Cost Assignment will be removed; click Accept

| Cost Assignment for Trip |                                                                                     |  |  |  |  |  |  |  |
|--------------------------|-------------------------------------------------------------------------------------|--|--|--|--|--|--|--|
| New Entry Check Delete   |                                                                                     |  |  |  |  |  |  |  |
| Cost Assign (%) C        | ompany Code                                                                         |  |  |  |  |  |  |  |
| 100.00 No                | rthern Kentucky Univ.                                                               |  |  |  |  |  |  |  |
|                          |                                                                                     |  |  |  |  |  |  |  |
|                          |                                                                                     |  |  |  |  |  |  |  |
|                          |                                                                                     |  |  |  |  |  |  |  |
|                          |                                                                                     |  |  |  |  |  |  |  |
|                          | ost Assignment for Trip<br>New Entry Check Delete<br>Cost Assign (%) C<br>100.00 No |  |  |  |  |  |  |  |

Previous Sep
 Accept
 Save Draft

• The Cost Assignment reflects only one cost center funding 100% of the trip

Cost Assignment: 100.00 % Cost Center

## Save Draft and Save and Send for Approval

ESS Travel allows the travel initiator to Save a Draft of a Travel Request or Expense Report or Save and Send for Approval.

Click Save Draft to save the entered information to return and complete the request at a later time.

**Note:** Using the Save Draft feature **does not** begin the workflow process, **does not** commit funds, and **does not** check the budget to ensure funds are available.

Save Draft

Confirmation message will be reflected

Travel request 0000011804 was saved

• The Processing Status will display 'Draft' and the Approval Status will display 'Request Open' My Trips and Expenses (16 Training, 00004322)

| All My Travel Requests (1) | All My Trips (0) | All My Expense Reports (0) |
|----------------------------|------------------|----------------------------|

| View: [S | tandard View] | Display/Print | Change Copy Dele | ete Create New Tra | vel Request           | / |                   |                 |
|----------|---------------|---------------|------------------|--------------------|-----------------------|---|-------------------|-----------------|
| 🖪 Trip 1 | Number        | Start Date    | End Date         | Destination        | Reason                |   | Processing Status | Approval Status |
| 1180     | 4             | 02/10/2014    | 02/15/2014       | Phoenix            | Blackboard conference |   | Draft             | Request Open    |

When all information has been entered click Review

Review 🕨

OR

Click Previous Step to make further edits

Previous Step

To submit the Travel Request and begin workflow, click Save and Send for Approval

Save and Send for Approval

Confirmation message will be reflected

Travel request 0000011804 was saved

The Travel Requests tab on My Trips and Expenses will reflect a Process Status of Released for Approval and Approval Status will be updated to reflect Request Recorded
 All My Travel Requests (1)
 All My Trips (0)
 All My Expense Reports (0)

|   | iew: [Standard View] | Display/Print | t Change Copy [ | Create New  | Travel Request        |                       |                  |  |
|---|----------------------|---------------|-----------------|-------------|-----------------------|-----------------------|------------------|--|
| Ļ | Trip Number          | Start Date    | End Date        | Destination | Reason                | Processing Status     | Approval Status  |  |
|   | 11804                | 02/10/2014    | 02/15/2014      | Phoenix     | Blackboard conference | Released for Approval | Request Recorded |  |

Note: If a budget error occurs, click Previous Step, then click Save Draft

#### **Retrieve Save as Draft**

The Save as Draft feature **does not** check the budget, commit funds, or begin the workflow process.

To retrieve a Travel Request or Expense Report that was saved as a draft

1. Click My Trips and Expenses

My Trips and Expenses Display, change, copy, or cancel one of your existing travel requests or expense reports.

End Date

02/15/2014

- 2. Select the appropriate tab; Travel Requests or Expense Reports
- 3. Highlight the row that reflects the desired trip
- 4. Click Change

| All My Travel Requests (1) | All My Trips (0)    | All My Expense Reports (0)       |
|----------------------------|---------------------|----------------------------------|
| View: [Standard View]      | Display/Plot Change | Delete Create New Travel Request |
| view. [otanidara view]     | Displaying          |                                  |

Destination

Phoenix

Reason

Blackboard conference

5. Click Review when all information has been entered

Start Date

02/10/2014

Review 🕨

Trip Number

1804

6. Click Save and Send for Approval

```
Employee 16 Training ( 00004322 ) Start Date 02/10/2014 End Date 02/15/2014
```

Previous Step
 Save and Send for Approval

| Final Action                                                                            |                                                                                                    |
|-----------------------------------------------------------------------------------------|----------------------------------------------------------------------------------------------------|
| <ul> <li>Save and Send for Approval</li> </ul>                                          | I want to save my travel request and send it now for further processing<br>I confirm that I have entered all data to the best of my knowledge |
| Summary                                                                                 |                                                                                                    |
| Estimated Costs 1,750.00 USD                                                            |                                                                                                    |
| Cost Assignment<br>1,750.00 USD Company Code NK01 (Northern Kentucky Univ.), Business A | rea 100 (Northern Kentucky University), Cost Center                                                                                           |
| Previous Sterner Save and Send for Approval                                             |                                                                                                    |
| A confirmation message will be displayed.                                               |                                                                                                    |

Travel request 0000011804 was saved

7.

Processing Status

Draft

## Create Electronic Attachment(s)

1. On the Travel Requests tab, click Add under the Attachments column
Attachments
Add

**OR** Click the Attachments button within the Travel Request Attachments (0)

- 2. Click Browse to locate the attachment on your computer
- 3. Click Upload to create the attachment

| Attachments                             |          |          | × |
|-----------------------------------------|----------|----------|---|
| Delete Attachment                       |          |          |   |
| Title                                   | Added By | Added On |   |
| The table does not contain any d        | lata     |          |   |
| Add Attachment                          |          |          |   |
| Type: 💽 File                            |          |          |   |
| File Path: C:\Users\bakerei\Deskto( Bro | owse     |          |   |
| Upload                                  |          |          |   |
|                                         |          | Close    | : |

- 4. The attachment is now displayed in the Attachments window
- 5. Repeat as needed, then click Close

| Attachments       |             |            |
|-------------------|-------------|------------|
| Delete Attachment |             |            |
| Title             | Added By    | Added On   |
| travel doc        | 16 Training | 12/13/2013 |
| Add Attachment    |             |            |
| Type: 💿 File      |             |            |
| File Path: Bro    | owse        |            |
| Upload            |             |            |
|                   |             |            |
|                   |             | Close      |

The Attachments column and button reflects the number of attachments created
 Attachments

Attachments (2)

```
0_(2)
```

#### To view attachments

- 1. Click the number in the Attachments column of click on the Attachments button
  - A list of all attached documents will display in a new window
- 2. Click on the attachment link

| Attachments       |             |            |
|-------------------|-------------|------------|
| Delete Attachment |             |            |
| Title             | Added By    | Added On   |
| training IDs      | 16 Training | 12/13/2013 |
| traver doc        | 16 Training | 12/13/2013 |
| Add Attachment    |             |            |

3. Click Open or Save as

Note: Files attached in xlsx and docx format cannot be opened unless saved to the desktop first.

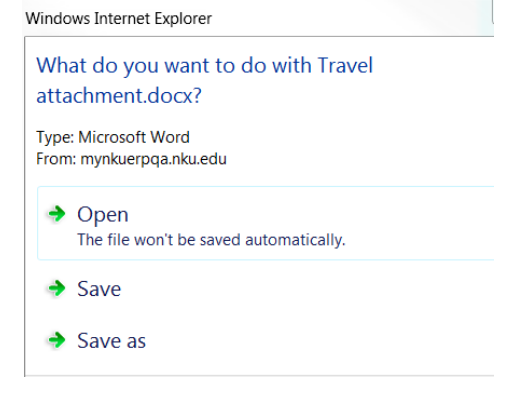

#### To delete attachments

- 1. Click the number in the Attachments column
- 2. Highlight the row with the attachment you wish to delete
- 3. Click Delete Attachment
- 4. Click Close

Note: You will not receive a message to confirm deletion

| Attachments       |             |            |
|-------------------|-------------|------------|
| Delete Attachment |             |            |
| Title             | Added By    | Added On   |
| training IDs      | 16 Training | 12/13/2013 |
| travel doc        | 16 Training | 12/13/2013 |
| Add Attachment    |             |            |
| Type: 💽 File      |             |            |
| File Path:        | Browse      |            |
| Upload            |             |            |
|                   |             | $\frown$   |
|                   |             | Close      |

## **Create Travel Expense Report from a Travel Request**

A travel expense report must be created from an approved travel request for day or overnight travel.

- 1. Navigate to the employee and correct trip number
- 2. Click Create under Expense Report

**Note:** Validate that the Processing Status reflects 'Approved' and the Approval Status reflects 'Request Approved' <u>before</u> entering the Travel Expense Report. If request is not in statuses below the expense report may be started and click Save as Draft but cannot click Save and Send for Approval.

| son | Processing Status | Approval Status  |   | Attachments | Expense Report | > |
|-----|-------------------|------------------|---|-------------|----------------|---|
|     | Approved          | Request Approved |   | Add         | Create         |   |
|     |                   |                  | 1 |             |                |   |

- The General Trip Data will pre-populate from the Travel Request. Fields can be modified if needed.
- 3. Ensure the Trip Region is populated
  - Click the Match Code if the region is not yet populated to select the appropriate Region

**Note:** The proper selection will control high-rate/low-rate meal selections when entering receipt information.

| Trip Region: | ( | ð | ) |
|--------------|---|---|---|
|              |   |   |   |

- Click Enter Mileage Details if claiming mileage to airport, to destination, etc.
   Enter Mileage Details
- Enter the Miles Driven, Start and End Location, as well as any comments

#### 4. Click Accept

| Mileage De | etails            |                                                                             |              |  |
|------------|-------------------|-----------------------------------------------------------------------------|--------------|--|
| New Entry  | Copy Delete       |                                                                             |              |  |
| Date       | Miles Driven      | Start Location                                                              | End Location |  |
| 11/11/20   | 43 44             | NKU                                                                         | NKU          |  |
| Comm       | nent: Rountrip fr | om NKU to CVG           New Entry         Change Cost Assignment         () | Copy Delete  |  |

The Mileage Details are reflected in the grid

5. Click Accept again

| Tota | Total Distance Driven: 44 Mile |              |                |  |              |  |
|------|--------------------------------|--------------|----------------|--|--------------|--|
| М    | Mileage Details                |              |                |  |              |  |
| 1    | New Entry Copy Delete          |              |                |  |              |  |
|      | Date                           | Miles Driven | Start Location |  | End Location |  |
|      | 11/11/2013                     | 44           | NKU            |  | NKU          |  |
|      |                                |              |                |  |              |  |
|      |                                |              |                |  |              |  |
|      |                                |              |                |  |              |  |
|      |                                |              |                |  |              |  |
|      | 1                              | 1            |                |  | 1            |  |

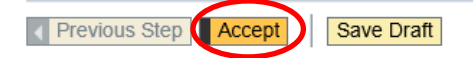

- When all information for the trip is entered, click Enter Receipts
   Enter Receipts
- 7. Highlight the Estimated Travel Request row
- 8. Click Delete to remove the estimated amount

| 🜗 Trip has already taken place |
|--------------------------------|
|--------------------------------|

|   | Receipts in T                                      | This Expense Re | port                                               |                |              |
|---|----------------------------------------------------|-----------------|----------------------------------------------------|----------------|--------------|
|   | New Entry                                          | Copy Delete     |                                                    |                |              |
|   | 🗗 No.                                              | Status          | Expense Type                                       | Receipt Amount | Receipt Date |
| ( | 011 💓 Estimated Travel Request 🔹 1,250.00 11/11/20 |                 |                                                    |                |              |
|   | Delete                                             | Comment:        | lew Entry Change Cost Assignment Enter Itemization | Check Copy     |              |
|   |                                                    |                 |                                                    |                |              |

- The estimated amount for the trip is removed
- 9. Click New Entry to being entering actual expenses

| R | Receipts in This Expense Report |        |              |  |  |  |  |  |
|---|---------------------------------|--------|--------------|--|--|--|--|--|
|   | New Entry                       |        |              |  |  |  |  |  |
| ₽ | No.                             | Status | Expense Type |  |  |  |  |  |
|   |                                 |        |              |  |  |  |  |  |
|   |                                 |        |              |  |  |  |  |  |

- 10. Click the drop-down arrow for Expense Type
- 11. Select the appropriate choice

- 12. Enter the Receipt Amount
  - Check the Receipt Date for accuracy
    - If the receipt date is outside the travel dates, change the receipt date to the first date of the trip (e.g. Registration fee or Airfare)
- 13. Enter any Short Info and/or Comments
- 14. Click Accept

**Note:** If expenses were paid with the department Procurement card, be sure to select the Paid by NKU Expense Type. Any item that uses the Paid by NKU expense type requires a description. Please include the last name on the Procurement card as well as the last four-digits of the card used.

| No. | Status        | Expense Type                    | Receipt Amount          | Receipt Date      |
|-----|---------------|---------------------------------|-------------------------|-------------------|
| 001 |               | Airfare Paid by NKU 🔹 🔻         | 250.00                  | 12/15/2014        |
|     | ▶ Description | : Baker #1234                   |                         | ٥                 |
|     | Comment       | :                               |                         |                   |
|     |               |                                 |                         |                   |
|     |               |                                 |                         |                   |
|     |               |                                 |                         |                   |
|     | cept Accept   | and New Entry Change Cost Assig | nment Enter Itemization | Check Copy Delete |

- Click Accept and New Entry if there is more than one expense for the trip
- Click Change Cost Assignment if a different CA is paying for specific expenses

#### 15. All entered expenses will be reflected in the Expense Report

| Re | Receipts in This Expense Report |             |                                 |                |              |  |
|----|---------------------------------|-------------|---------------------------------|----------------|--------------|--|
| N  | lew Entry C                     | Copy Delete |                                 |                |              |  |
| B  | No.                             | Status      | Expense Type                    | Receipt Amount | Receipt Date |  |
|    | 001                             |             | Airfare Paid by NKU             | 750.00         | 11/11/2013   |  |
|    | 002                             |             | Lodging                         | 175.00         | 11/11/2013   |  |
|    | 003                             |             | Registration Paid by NKU        | 250.00         | 11/11/2013   |  |
|    | 004                             |             | Meal-High Rate-Brkfst up to \$8 | 8.00           | 11/11/2013   |  |
|    | 005                             |             | Meal-High Rate-Brkfst up to \$8 | 8.00           | 11/12/2013   |  |
|    | 006                             |             | Meal-High Rate-Lunch up to \$9  | 9.00           | 11/11/2013   |  |
|    | 007                             |             | Meal-High Rate-Lunch up to \$9  | 9.00           | 11/12/2013   |  |
|    | 800                             |             | Meal-HighRate-Dinner up to \$19 | 19.00          | 11/11/2013   |  |
|    | 009                             |             | Meal-HighRate-Dinner up to \$19 | 19.00          | 11/12/2013   |  |
|    | 010                             |             | Parking, Tolls                  | 15.00          | 11/20/2013   |  |
|    |                                 |             |                                 |                |              |  |

 Click Save Draft to save the entered information and to return to the Expense Report at a later time

Save Draft

16. Click Review when all expenses have been entered.

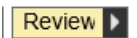

17. Click Save and Send for Approval if the Summary breakdown is accurate

Note: If a budget error occurs, click Previous Step, then click Save Draft Final Action

| Save and Send for Approval |            | I hereby certify, subject to the prov<br>I confirm all data furnished herewit |
|----------------------------|------------|-------------------------------------------------------------------------------|
|                            |            |                                                                               |
| Summary                    |            |                                                                               |
| Total Mileage              | 20.24      | USD                                                                           |
| Total Individual Receipts  | 262.00     | USD                                                                           |
| Total Paid Receipts        | 1,000.00   | USD                                                                           |
| Total Travel Expenses      | 1,282.24   | USD                                                                           |
| Paid by Company            | - 1,000.00 | USD                                                                           |
| Amount Reimbursed          | 282.24     | USD                                                                           |
| Amount Paid Out            | 282.24     | USD                                                                           |
|                            |            |                                                                               |
|                            |            |                                                                               |
|                            |            |                                                                               |
| Cost Assignment            |            |                                                                               |
|                            |            |                                                                               |

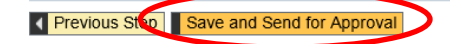

#### For Expense Receipts where there is no appropriate choice

- 1. Select Misc Domestic Travel Expenses or Misc Foreign Travel Expenses
  - If paid by NKU, be sure to select Other Travel Exp. -Paid by NKU or Other Foreign Paid by NKU
- 2. Enter Amount, Receipt Date, and Short Info
- 3. Click Accept

| ß | No.    | Status         | Expense Type                                       | Receipt Amount | Receipt Date | Amount | Short info |
|---|--------|----------------|----------------------------------------------------|----------------|--------------|--------|------------|
|   | 001    |                | Misc Domestic Travel Expenses                      | 17.00          | 08/20/2014   | 17.00  | hotel tip  |
|   |        | Comment:       |                                                    |                |              |        |            |
|   | Accept | t Accept and t | wew Entry Change Cost Assignment Enter Itemization | eck Copy       |              |        |            |

## My Trips and Expenses (List of All Trips)

My Trips and Expenses is a central composition of all trip requests and expenses in all processing statuses. It allows the ability display/print, change, copy or delete trips.

1. Click My Trips and Expenses

```
<u>My Trips and Expenses</u>
Display, change, copy, or cancel one of your existing travel requests or expense reports.
```

2. Highlight a row to display/print, change, copy, or delete a trip

#### My Trips and Expenses (Training 16, 00004322)

|        | All My Travel Requests (2) All My Trips (1) All My Expense Reports (0) |                                   |               |                   |                       |  |
|--------|------------------------------------------------------------------------|-----------------------------------|---------------|-------------------|-----------------------|--|
|        |                                                                        |                                   |               |                   |                       |  |
| \<br>\ | View: [Standard View]                                                  | <ul> <li>Display/Print</li> </ul> | Change Copy E | Delete Create New | Travel Request        |  |
| Ð      | Trip Number                                                            | Start Date                        | End Date      | Destination       | Reason                |  |
|        | 11836                                                                  | 12/02/2013                        | 12/04/2013    | Boulder           | SAP Conference        |  |
|        | 11825                                                                  | 02/10/2014                        | 02/15/2014    | Phoenix           | Blackboard conference |  |
|        |                                                                        |                                   |               |                   |                       |  |

- A list of all requests will be reflected under the All My Travel Requests tab
- A list of all expenses will be reflected under the All My Expense Reports tab
- A list of all travel will be reflected in All My Trips

### View the .pdf summary document

- 1. Click My Trips and Expenses
- 2. Highlight the appropriate row
- 3. Click Display/Print

| All My Travel Reques  | its (2) All My Tr | ips (1) All My E | Expense Reports (0) |
|-----------------------|-------------------|------------------|---------------------|
| View: [Standard View] | Display/Prin      | t Change Copy D  | elete Create Nev    |
| R Trip Number         | Start Date        | End Date         | Destination         |
| 1836                  | 12/02/2013        | 12/04/2013       | Boulder             |

#### 4. The .pdf file will open in a new window

• The scroll bar may need to be used to view the entire .pdf file

**Note:** The pdf summary will reflect the information for the corresponding tab. If you are on the Travel Request tab, the Travel Request summary will be displayed. If you are on the Expense Report tab, the Expense Report summary will be displayed.

|                                                                                       | I NORTHERN                                                                                              |                        |                                                      | Training 16<br>Personnel N<br>Main Campu | o. 0000                     | 4322                                      |   |  |
|---------------------------------------------------------------------------------------|----------------------------------------------------------------------------------------------------|------------------------|------------------------------------------------------|------------------------------------------|-----------------------------|-------------------------------------------|---|--|
| INC                                                                                   | UNIVERSITY                                                                                              |                        | L                                                    | Off of the Co                            | mptroll                     |                                           |   |  |
| Travel I                                                                              | Request                                                                                                 |                        |                                                      |                                          |                             |                                           |   |  |
|                                                                                       |                                                                                                    |                        |                                                      |                                          |                             |                                           |   |  |
| of Training                                                                           | 16 for trip numbe                                                                                       | er 0000011836          | from December                                        | 2, 2013 to                               | Decen                       | nber 4, 2013                              |   |  |
| of Training<br>Reason for Tr                                                          | 16 for trip numbe                                                                                       | er 0000011836          | from December                                        | 2, 2013 to                               | Decen                       | nber 4, 2013                              | _ |  |
| of Training<br>Reason for Tr<br>Start Date                                            | 16 for trip numbe<br>rip: SAP Conference<br>End Date                                                    | er 0000011836          | from December                                        | Reason                                   | Decen                       | ber 4, 2013                               |   |  |
| of Training<br>Reason for Tr<br>Start Date<br>Dec 2, 2013                             | 16 for trip numbe<br>rip:SAP Conference<br>End Date<br>Dec 4, 2013                                      | Destination<br>Boulder | from December                                        | 2,2013 to<br>Reason<br>SAP Cont          | Decen                       | ber 4, 2013<br>Description<br>Conference  |   |  |
| of Training<br>Reason for Tr<br>Start Date<br>Dec 2, 2013<br>Cost Dist                | 16 for trip numbe<br>rip: SAP Conference<br>End Date<br>Dec 4, 2013<br>ribution                         | Pr 0000011836          | from December                                        | 2,2013 to<br>Reason<br>SAP Cont          | Decen                       | nber 4, 2013<br>Description<br>Conference |   |  |
| of Training<br>Reason for Tr<br>Start Date<br>Dec 2, 2013<br>Cost Dist<br>Cost Center | 16 for trip numbe<br>rip: SAP Conference<br>End Date<br>Dec 4, 2013<br>ribution<br>Grant                | Pr 0000011836          | From December                                        | 2, 2013 to<br>Reason<br>SAP Cont         | Decen<br>ference<br>Percent | Am ount                                   | 3 |  |
| of Training<br>Reason for Tr<br>Start Date<br>Dec 2, 2013<br>Cost Dist<br>Cost Center | 16 for trip numbe<br>rip: SAP Conference<br>End Date<br>Dec 4, 2013<br>ribution<br>Grant<br>NOT RELEVAN | Pr 0000011836          | From December<br>Country<br>US<br>Fund<br>0111000100 | Reason<br>SAP Cont<br>Area               | Decen<br>ference<br>Percent | Am ount<br>\$1,250.00                     |   |  |
| of Training<br>Reason for Tr<br>Start Date<br>Dec 2, 2013<br>Cost Dist<br>Cost Center | 16 for trip numbe<br>rip: SAP Conference<br>End Date<br>Dec 4, 2013<br>ribution<br>Grant<br>NOT RELEVAN | r 0000011836           | Fund<br>0111000100                                   | Reason<br>SAP Cont<br>Area<br>100        | Decen<br>ference            | Am ount<br>\$1,250.00                     |   |  |

#### **Delete a Trip**

- 1. Click My Trips and Expenses
- 2. Navigate to the correct tab, Travel Requests or Expense Reports
- 3. Highlight the row that reflects the trip to be deleted
- 4. Click Delete

|   | All My Travel Reque   | STS (2)  | Ан му тпр     | is (1)   | All My | Expense | з кер   |
|---|-----------------------|----------|---------------|----------|--------|---------|---------|
|   |                       |          |               |          |        |         |         |
| ١ | /iew: [Standard View] | •        | Display/Print | Change   | Copy   | Delete  | Cre     |
| Ð | Trip Number           | Start Da | ite           | End Date |        | Des     | tinatic |
|   | 11836                 | 12/02/2  | 013           | 12/04/20 | 13     | Bou     | lder    |

- The trip details are reflected
- 5. Click Delete to confirm deletion

**Note:** Exercise caution when deleting any travel items; deleting a travel item removes the trip number completely, effectively canceling the trip

| nanentiy de |
|-------------|
| nanently de |
| manently de |
| manently de |
| manently de |
| manently de |
| manently de |
|             |
|             |
|             |
|             |
|             |
|             |
|             |
|             |
|             |
|             |
|             |

Request and expense report of trip number 0000011836 have been deleted

• The deleted trip is no longer reflected on My Trips and Expenses My Trips and Expenses (Training 16, 00004322)

|   | All My Travel Reques | its (1) All My Trip | os (1) All My E | Expense Reports (0) |           |
|---|----------------------|---------------------|-----------------|---------------------|-----------|
| 1 | /iew [Standard View] | ▼ Display/Print     | Change Copy [   | Delete Create New   | Travel Re |
| E | Trip Number          | Start Date          | End Date        | Destination         | Reas      |
|   | 11825                | 02/10/2014          | 02/15/2014      | Phoenix             | Black     |
|   |                      |                     |                 |                     |           |

**Note**: The commitment will be removed. Check the ZFD1 report to view the commitment information.

## Additional functions for Travel Administrator

## **Create Employee List**

#### Click Travel

| Travel<br>Create your travel request and record your travel expenses. |
|-----------------------------------------------------------------------|
| Quick Links<br>My Trips and Expenses                                  |

The Travel Administrator window will default to the travel page. Click My Employees

| Travel           |                                                                                                    |
|------------------|----------------------------------------------------------------------------------------------------|
| S <sup>(R)</sup> | Overviews My Trips and Expenses Display, change, copy, or cancel one of your existing travel requests or expense reports. My Employees Interview Provide the Provided HTML and Provide HTML and Provide HTML and P |

The Employee List will need to be populated by the Travel Administrator. Note: all employees do not have to be added initially.

1. Click Add Employee(s)

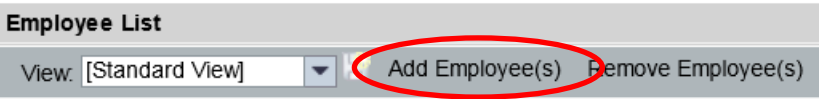

2. Enter the Employee Number, click OK

| Add Employee(s)   |  |           |
|-------------------|--|-----------|
| Personnel Number: |  |           |
|                   |  |           |
|                   |  |           |
|                   |  | OK cancel |

**Note:** If the Travel Administrator does not have authorization to add an employee, an error message will display.

No travel authorization for Eileen Mary Baker (00004220).

- Repeat as needed
- If you do not know the employee number, select the match code.
   Add Employee(s)

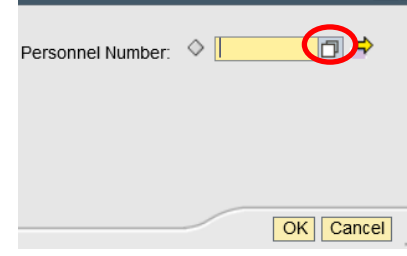

Enter the last or first name of the employee

| Search: Personnel Number              |   |    |   |         |
|---------------------------------------|---|----|---|---------|
| Search Criteria                       |   |    |   | Persona |
| Person ID                             | • | is | • |         |
| Last name                             | • | is | • |         |
| First name                            | • | is | • |         |
| Search Clear Entries Reset to Default |   |    |   |         |

Or you may click Advanced Options to add more than one number at a time

| Add Employee(s)   |            |  |
|-------------------|------------|--|
| Personnel Number: | $\diamond$ |  |

1. Click in the first blank cell and select the match code

| Mul | Multiple Selection |      |  |  |  |  |  |  |  |
|-----|--------------------|------|--|--|--|--|--|--|--|
| é   | ja 🛃               | 🔒 î  |  |  |  |  |  |  |  |
| 卧   | Option             | From |  |  |  |  |  |  |  |
|     | $\diamond$         | l    |  |  |  |  |  |  |  |
|     | $\diamond$         |      |  |  |  |  |  |  |  |
|     | $\diamond$         |      |  |  |  |  |  |  |  |

2. Enter the search criteria and click Start Search Search: Personnel Number

| Search: Personne | lNumber                 |    |            |
|------------------|-------------------------|----|------------|
| Search Criteria  |                         |    | Personal   |
| Person ID        | <b>~</b>                | is | <b>~</b>   |
| Last name        | •                       | is | -          |
| First name       | •                       | is | ▼ TRAINING |
| Search Clear Er  | ntries Reset to Default |    |            |

3. Highlight the appropriate line

#### 4. Click OK

| Res | ults List: 15 results found for From |          |               |                 |   |
|-----|--------------------------------------|----------|---------------|-----------------|---|
|     | Person ID                            | <b>≜</b> | Personnel no. | Empl./appl.name |   |
|     | 2619                                 |          | 00002619      | Training 29     |   |
|     | 2813                                 |          | 00002813      | Training 22     |   |
|     | 3026                                 |          | 00003026      | Training 19     |   |
|     | 3219                                 |          | 00003219      | Training 28     |   |
|     | 3484                                 |          | 00003484      | Training 25     |   |
|     | 3533                                 |          | 00003533      | Training 20     |   |
|     | 3717                                 |          | 00003717      | Training 24     |   |
|     | 4018                                 |          | 00004018      | Training 27     |   |
|     | 4156                                 |          | 00004156      | Training 30     | • |
| •   |                                      |          |               |                 |   |
| _   |                                      | _        |               | OK Cancel       | : |

• The Employee Number is now reflected in the Multiple Selection grid

| Multiple Selection |            |            |  |  |  |  |  |
|--------------------|------------|------------|--|--|--|--|--|
| 6                  | ja 🛃       | <b>□ □</b> |  |  |  |  |  |
| 卧                  | Option     | From       |  |  |  |  |  |
|                    | $\diamond$ | 00003026   |  |  |  |  |  |
|                    | $\diamond$ |            |  |  |  |  |  |
|                    | $\diamond$ |            |  |  |  |  |  |
|                    | $\diamond$ |            |  |  |  |  |  |
|                    | 4          |            |  |  |  |  |  |
| •                  |            |            |  |  |  |  |  |
|                    |            | OKCancel   |  |  |  |  |  |

- Repeat as needed
- 5. When all employees for the department have been entered click OK.

| Multiple Selection 📃 🗙 |            |          |  |  |  |  |  |  |
|------------------------|------------|----------|--|--|--|--|--|--|
| 6                      | ja 🛃       |          |  |  |  |  |  |  |
| 屘                      | Option     | From     |  |  |  |  |  |  |
|                        | =          | 00003026 |  |  |  |  |  |  |
|                        | =          | 00002619 |  |  |  |  |  |  |
|                        | $\diamond$ | 00004156 |  |  |  |  |  |  |
|                        | $\diamond$ |          |  |  |  |  |  |  |
|                        | <u> </u>   | <b></b>  |  |  |  |  |  |  |
|                        |            | OK ancel |  |  |  |  |  |  |

6. The employee(s) name is now reflected in the Employee List

|                       | Em | ployee List         |            |                      |  |
|-----------------------|----|---------------------|------------|----------------------|--|
| View: [Standard View] |    |                     |            | emove Employee(s)    |  |
|                       | 卧  | Last Name (Surname) | First Name | Personnel assignment |  |
|                       |    | 19                  | Training   | 00003026             |  |
|                       |    | 29                  | Training   | 00002619             |  |
|                       |    | 30                  | Training   | 00004156             |  |
|                       |    |                     |            |                      |  |

#### **Filter Employee List**

If the employee list is long and you would like to filter for easier access, click the desired column heading. Please note this function is available for any column, not just the Last Name (Surname) column.

• From the context menu, select either sort in ascending or descending order, or select User-Defined Filter to search for a specific name.

|   | Last Name (Surname) |                         |      |  |  |  |  |
|---|---------------------|-------------------------|------|--|--|--|--|
| _ | 29                  | Sort in According Order | Trai |  |  |  |  |
| _ | 22                  | Sort in Ascending Order | Trai |  |  |  |  |
|   | 30                  |                         | Trai |  |  |  |  |
|   | 27                  | (All)                   | Trai |  |  |  |  |
|   | 23                  | (User-Defined Filter)   | Trai |  |  |  |  |
|   |                     | <b>—</b>                |      |  |  |  |  |

#### **User-Defined Filter...**

- Select User-Defined Filter and enter the search criteria.
- Click Filter

| Em | iployee List         |              |                         |                                             |
|----|----------------------|--------------|-------------------------|---------------------------------------------|
|    | iew: [Standard ∨iew] | - 1          | Add Employee(s)         | Remove Employee(s)                          |
| ₽  | Last Name (Surnam    | e)           | First Name              | Personnel assignment                        |
|    | 29                   |              | Training                | 00002619 11000104 Comptroller's Office 3000 |
|    | 22                   | Custom Fi    | lter                    | oc 🗙                                        |
|    | 30                   | Use * to Rep | present Character Strin | gs 18                                       |
|    | 27                   | Filter By    |                         | 00                                          |
|    | 23                   |              | Last Name (Surna        | nme): 28 00                                 |
|    |                      |              |                         |                                             |
|    |                      |              |                         | Filter Dancel                               |
|    |                      |              |                         |                                             |

• Only the filtered employee is now displayed in the Employee List.

| Em | ployee List            |       |                |                      |
|----|------------------------|-------|----------------|----------------------|
| V  | iew: * [Standard ∨iew] | 💌 😭 🗛 | id Employee(s) | Remove Employee(s)   |
| ₽  | Last Name (Surname)    | F     | First Name     | Personnel assignment |
|    | 28                     |       | Training       | 00                   |
|    |                        |       |                |                      |

To remove the filter, click the column header and select (All).

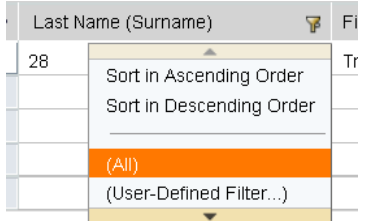

#### **Create Travel Request On Behalf of Employee**

Travel requests are required for overnight travel only.

1. Click My Employees

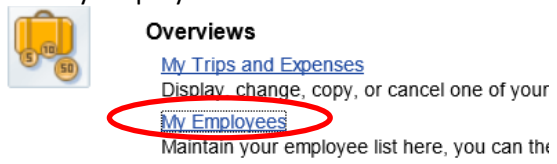

- 2. Highlight the row to select the appropriate traveler or add new traveler
- 3. Click Create New Travel Request under the Travel Requests tab

| Em        | ployee List           |            |                 |                      |                                                                                                    |                      |
|-----------|-----------------------|------------|-----------------|----------------------|----------------------------------------------------------------------------------------------------|----------------------|
| V         | ew: [Standard View]   | ] 🔽 🗄 Ac   | Id Employee(s)  | emove Employee(s)    |                                                                                                    |                      |
| ₽         | Last Name (Surnar     | ne)        | First Name      | Personnel assignment |                                                                                                    | OI                   |
|           | 19                    |            | Training        | 00003026             | Contract in the second second second                                                                                                    | AC                   |
| $\square$ | 29                    |            | Training        | 00002619             | and the second second se | A                    |
| Υ         | 30                    |            | Training        | 00004156             | CONTRACTOR STREET, SPECIAL                                                                                                    | AC                   |
|           |                       |            |                 |                      |                                                                                                    |                      |
|           |                       |            |                 |                      |                                                                                                    |                      |
| De        | tails of: Training 29 | 9          |                 |                      |                                                                                                    |                      |
|           |                       |            |                 |                      |                                                                                                    |                      |
|           |                       |            |                 |                      |                                                                                                    |                      |
|           | Travel Requests       | s (1) Expe | nse Reports (3) |                      |                                                                                                    |                      |
|           |                       |            |                 |                      |                                                                                                    |                      |
|           | View: [Standard Vie   | ew] 🔽 🛛 🗆  |                 | ge Copy Delet Cr     | eate New Travel Request Cory to Other                                                                                                    | Employee             |
| E         | 3 Trip Number         | Start Date | End Date        | Destination          | Reason                                                                                                    |                      |
|           | 9585                  | 06/06/2013 | 06/07/2013      | Lake Cumberland      | To attend the Kentucky Public Business                                                                                                    | Officer's Summer mtg |

4. Create Travel Request will launch, enter all pertinent information

#### Create Travel Request

| Employee Training 29 ( 00002019 )                                                                                                    |                     |                     |                  |           |                      |                                 |
|----------------------------------------------------------------------------------------------------|---------------------|---------------------|------------------|-----------|----------------------|---------------------------------|
| Provide and and and and and and and and and and                                                                                                    |                     |                     |                  |           |                      |                                 |
| Previous Step Review Save Draft                                                                                                    |                     |                     |                  |           |                      |                                 |
| Calendar of Trips Attachments (0)                                                                                                    |                     |                     |                  |           |                      |                                 |
| eneral Data                                                                                                    |                     |                     |                  |           |                      |                                 |
| Start Date: *                                                                                                    | 10                  | 12:00 AM            | Departure from   | Workplace |                      |                                 |
| End Date:                                                                                                    |                     | 12:00 AM            | Arrival at Workp | lace      | •                    |                                 |
| Posting Date:                                                                                                    |                     |                     |                  |           |                      |                                 |
| stination                                                                                                    |                     |                     |                  |           |                      |                                 |
|                                                                                                    |                     |                     |                  |           |                      |                                 |
| Trip Country:                                                                                                    | United States of Ar | merica 💌            | Trip Region:     | 🗂 Uni     | ted States of Americ | a                               |
| Trip Country:<br>Destination:                                                                                                    | United States of Ar | merica 💌            | Trip Region:     | Uni       | ted States of Americ | а                               |
| Trip Country:<br>Destination:<br>Additional Destinations:                                                                                            | United States of Ar | merica 💌            | Trip Region:     | []]Uni    | ted States of Americ | Enter Additional Destination    |
| Trip Country:<br>Destination:<br>Additional Destinations                                                                                             | United States of Ar | merica 💌            | Trip Region:     | Uni       | ted States of Americ | Enter Additional Destination:   |
| Trip Country.<br>Destination:<br>Additional Destinations:<br>ditional Information                                                                    | United States of Ar | merica 💌            | Trip Region:     | Uni       | ted States of Americ | a Enter Additional Destination: |
| Trip Country:<br>Destination:<br>Additional Destinations:<br>ditional Information<br>Activity (Planning)                                             | United States of Ar | merica 💌            | Trip Region:     | Uni       | ted States of Americ | a Enter Additional Destination: |
| Trip Country:<br>Destination:<br>Additional Destinations:<br>ditional Information<br>Activity (Planning):<br>Reason:                                 | No Distinction      | merica 💌            | Trip Region:     | Uni       | ted States of Americ | a Enter Additional Destinations |
| Trip Country.<br>Destination:<br>Additional Destinations<br>ditional Information<br>Activity (Planning):<br>Reason:<br>Estimated Costs:              | United States of Ar | nerica -            | Trip Region:     | Uni       | ted States of Americ | Enter Additional Destinations   |
| Trip Country.<br>Destination:<br>Additional Destinations:<br>ditional Information<br>Activity (Planning):<br>Reason.<br>Estimated Costs.<br>Comment. | No Distinction      | nerica  Itered 0.00 | Trip Region.     | Uni       | ted States of Americ | Enter Additional Destination:   |
| Trip Country:<br>Destination:<br>Additional Destinations:<br>ditional Information<br>Activity (Planning):<br>Reason:<br>Estimated Costs:<br>Comment: | United States of Ar | nerica  Itered 0.00 | Trip Region:     | []Uni     | ted States of Americ | Enter Additional Destination:   |

• Follow instructions on pages 6 – 15 to complete request

©2018 Office of Information Technology

## **Copy Travel Request to Other Employee**

The Copy to Other Employee feature allows the Travel Administrator to enter trip information for a group of travelers with the same destination and estimated cost break-down. This will save time and data entry steps for the Travel Administrator.

- 1. Highlight the row for the traveler with the completed trip information
- 2. Highlight the appropriate row under Travel Requests tab on My Trips and Expenses
- 3. Click Copy to Other Employee

| Employee List          |            |                   |                      |                                                             |           |
|------------------------|------------|-------------------|----------------------|-------------------------------------------------------------|-----------|
| View: [Standard View   | /] 🔽 📑 Add | Employee(s) Re    | move Employee(s)     |                                                             |           |
| E Last Name (Surna     | me) Fi     | irst Name P       | Personnel assignment |                                                             | Office    |
| 29                     | Т          | raining 0         | 00                   | And the second process                                      | AC / 60   |
| 17                     | Т          | raining 0         | 00                   | take interview with the interview                           | AC / 60   |
| 8                      | Т          | raining 0         |                      | No New York The New York Company                            | AC / 60   |
|                        |            |                   | <b>-</b>             |                                                             |           |
|                        |            |                   |                      |                                                             |           |
| Details of: Training 2 | 8          |                   |                      |                                                             |           |
| betans of thanning 2   | •          |                   |                      |                                                             |           |
|                        |            |                   |                      |                                                             |           |
| Travel Request         | s(2) Expen | se Reports (1)    |                      |                                                             |           |
|                        |            |                   |                      |                                                             |           |
| View: [Standard View:  | ew] 🔽 Dis  | play/Print Change | e Copy Delete Crea   | ate New Travel Request Copy to Other Employee               |           |
| 🖃 Trip Number          | Start Date | End Date          | Destination          | Reason                                                      | Processi  |
| 1858                   | 12/09/2013 | 12/13/2013        | Dallas               | Student Motivation and Retention (SMR) conference           | Approve   |
| 10003                  | 06/06/2013 | 06/07/2013        | Lake Cumberland      | To attend the Kentucky Public Business Officer's Summer mtg | transferr |
|                        |            |                   |                      |                                                             |           |

- 4. Select the traveler from the Employee List
- 5. Click OK

Note: The Overview Trip Data is copied from the initial traveler to the additional traveler

|                       | _          |                      | _        |               |                      |                    |
|-----------------------|------------|----------------------|----------|---------------|----------------------|--------------------|
| Employee List         |            |                      |          |               |                      |                    |
| View: [Standard View] | - 19       |                      |          |               |                      | 7                  |
| ast Name (Surname)    | First Name | Personnel assignment | Office   | Telephone No. | Cost Center Name     | E-Mail             |
| 29                    | Training   |                      | AC / 605 | 859-572-6455  | Off of the Comptroll | TRAINING29@NKU.EDU |
| 17                    | Training   | 0000                 | AC / 601 | 859-572-7657  | Off of the Comptroll | TRAINING17@NKU.EDU |
| Norse                 | Chuck      | 0001                 | MA / 100 | 859-572-5133  | O&M Plumbing&Sht Met | TN22811@NKU.EDU    |
|                       |            |                      |          |               |                      |                    |
|                       |            |                      |          |               |                      |                    |
|                       |            |                      |          |               |                      | OK                 |

6. Click Start

| Copy Tra          | avel Red        | quest                  |         |            |
|-------------------|-----------------|------------------------|---------|------------|
| Employee Train    | ing 29 ( 000026 | 19)                    |         |            |
| Start             |                 |                        |         |            |
|                   |                 |                        |         |            |
| Copy From         |                 |                        |         |            |
| Personnel No.: *  | 00003219        |                        |         |            |
| Trip Number: *    | 0000011858      |                        |         |            |
| Information       |                 |                        |         |            |
| Start Date:       | 12/09/2013      | End                    | Date:   | 12/13/2013 |
| Location:         | Dallas          |                        |         |            |
| Country:          | Texas           |                        |         |            |
| Reason:           | Student Motiva  | ation and Retention (S | SMR) co | nference   |
|                   |                 |                        |         |            |
| Сору То           |                 |                        |         |            |
| New Start Date: * | 12/09/2013      | <b>E</b> 72            |         |            |
|                   |                 |                        |         |            |

- 7. The General Trip data is reflected
- 8. Enter any necessary changes
- 9. Click Review or Save Draft

| Copy Travel Request                     |                                                       |
|-----------------------------------------|-------------------------------------------------------|
| General Data Review and Send            | Completed                                             |
| Employee Training 29 ( 00002619 )       |                                                       |
| Previous Step     Review     Save Draft |                                                       |
| Calendar of Trips Attachments (0)       |                                                       |
| General Data                            |                                                       |
| Start Date: *                           | 12/09/2013 🔯 03:00 AM Departure from Home             |
| End Date:                               | 12/13/2013 🔯 10:00 PM Arrival at Home                 |
| Posting Date:                           | 12/09/2013                                            |
|                                         |                                                       |
| Destination                             |                                                       |
| Trip Country:                           | United States of America 💌 Trip Region: TX 🗇 Texas    |
| Destination:                            | Dallas                                                |
|                                         |                                                       |
| Additional Destinations:                | No destinations entered Enter Additional Destinations |
|                                         |                                                       |
| Additional Information                  | Desta serve                                           |
| Activity (Planning):                    | Conterence                                            |
| Reason:                                 | Student Motivation and Retention (SMR) conference     |
| Estimated Costs:                        | 1,750.00 USD                                          |
| Comment:                                |                                                       |
|                                         |                                                       |
|                                         |                                                       |
| Cost Assignment:                        | 100.00 % Cost Center (NO                              |
|                                         |                                                       |
| Previous S op Review     Save Draft     |                                                       |

10. Click Save and Send for Approval when all information is accurate

| Copy Travel Request                                            |                |                |                                                                         |
|----------------------------------------------------------------|----------------|----------------|-------------------------------------------------------------------------|
| General Data Review and Send                                   | 3<br>Completed | -0             |                                                                         |
| Employee Training 29 (00002619) Start Date 1                   | 12/09/2013     | End Date 1     | 2/13/2013                                                               |
| Previous Step     Save and Send for Approval                   |                |                |                                                                         |
| ⚠ Trip has already taken place.                                |                |                |                                                                         |
| Final Action                                                   |                |                |                                                                         |
| Save and Send for Approval                                     |                |                | I want to save my travel request ar<br>I confirm that I have entered al |
| Summary                                                        |                |                |                                                                         |
| Estimated Costs 1,750.00 USD                                   |                |                |                                                                         |
| Cost Assignment<br>1,750.00 USD Company Code NK01 (Northern Ke | entucky Univ   | .), Business A | area 100 (Northern Kentucky University), Cost                           |
| Previous Step                                                  | >              |                |                                                                         |

Note: If a budget error occurs, click Previous Step, then click Save Draft

## **Return Travel for Correction**

## Location(s): Universal Worklist (UWL)

**Purpose:** If the travel request or expense report has errors or is missing information, the approver may send it back for correction.

- 1. Log into myNKU.
- 2. Select Universal Worklist tab.

| NKI                      | J         |          |           |                        |
|--------------------------|-----------|----------|-----------|------------------------|
| <ul> <li>Back</li> </ul> | Forward + | History  | Favorites | Help                   |
| Home                     | Univer    | sal Work | list C    | ompensation Management |
|                          |           |          | 1.1800    |                        |

3. Click the underlined subject for the travel expense to send back for correction.

**Note:** The subject line does not need to be highlighted before clicking on the underlined subject.

|   | Tasks (2 / 2) Notifications Tracking                |   |                     |
|---|-----------------------------------------------------|---|---------------------|
|   | Show: New and In Progress Tasks (2 / 2)  All        |   |                     |
| 5 | Subject                                             | ļ | From                |
|   | Travel Request_0000011822 for 18 Training           |   | Training18, Student |
| < | Travel Expenses for Trip 0000011821 for 17 Training |   | Training17, Student |
|   | (17)                                                |   |                     |

- 4. A new window will open.
- 5. Click Send Travel Expense Back for Correction to return to the initiator.

| Travel Expenses for Trip 0000011821 for 17 Training         Sent Date:       Today by Training17, Student         Status:       New         Description:       Please approve or send back for correction the travel expension of the travel expension of the | Priority: Medium<br>ense. |
|----------------------------------------------------------------------------------------------------|---------------------------|
| Sent Date: Today by Training17, Student F<br>Status: New<br>Description: Please approve or send back for correction the travel experi-<br>Personnel Number: 00007514<br>Trip Number: 0000071821<br>Destination: Cincinati                                                                                                    | Priority: Medium<br>ense. |
| Status: New<br>Description: Please approve or send back for correction the travel experience<br>Personnel Number: 00007514<br>Trip Number:0000011821<br>Destination: Cincinati                                                                                                    | ense.                     |
| Description: Please approve or send back for correction the travel experience<br>Personnel Number: 00007514<br>Trip Number:0000011821<br>Destination: Cincinnati                                                                                                    | ense.                     |
| Personnel Number: 00007514<br>Trip Number:0000011821<br>Destination: Cincinnati                                                                                                    |                           |
| Reason: NCAA Meeting at UC<br>Departure:<br>Return:<br>Cost (Estimated): 0.00<br>Cost (Reimbursed): 5.06<br>Required Reading:                                                                                                    |                           |
| Type Title Created On C                                                                                                    | Created By                |
| EmployeeTrip: 0000011821 - Display Object                                                                                                    |                           |
| Attachments:                                                                                                    |                           |
| Type Title Created On Created E                                                                                                    | ∃у                        |
| EmployeeTrip: 0000011821                                                                                                    |                           |
| Travel Expenses for the 0000011821 for 17 Training:<br>Approve Travel Expense Send Travel Expense Back for Correction                                                                                                    | >                         |

06/12/2014

©2014 Office of Information Technology

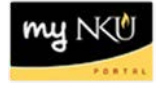

6. A confirmation will appear at the top of the window.

Successful

7. Click Refresh to update Tasks list.

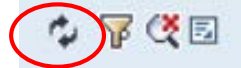

8. Click the underlined subject that displays Enter CHANGE Text for Trip...

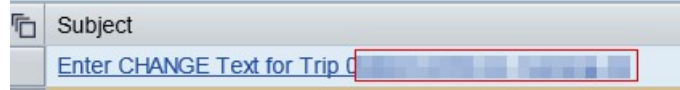

9. Enter the reason the expense report is being sent back.

| Enter | reason | trip is | being | sent | back | for | correct. | Missing | attachments, | incorrect | dollar | amount, | etc |
|-------|--------|---------|-------|------|------|-----|----------|---------|--------------|-----------|--------|---------|-----|
|       |        |         |       |      |      |     |          |         |              |           |        |         |     |
|       |        |         |       |      |      |     |          |         |              |           |        |         |     |
|       |        |         |       |      |      |     |          |         |              |           |        |         |     |

10. Click Save to save the text.

## Save

• A confirmation message will display

Document changed

11. Click Send... to send the information to the initiator.

## Send...

• A confirmation message will display that the document was sent.

| Workflow: Execute Ope | eration on Work Item |  |
|-----------------------|----------------------|--|
| Menu   Cancel System  |                      |  |
| Close Window          |                      |  |
|                       |                      |  |
|                       |                      |  |
|                       |                      |  |
|                       |                      |  |
|                       |                      |  |
|                       |                      |  |
|                       |                      |  |
|                       |                      |  |
|                       |                      |  |
|                       |                      |  |
|                       |                      |  |
|                       |                      |  |
|                       |                      |  |
|                       | SAD                  |  |
| Document sent         | 500                  |  |

## **Update Travel Returned for Correction**

## Location(s): Universal Worklist (UWL) and Employee Self-Service (ESS)

**Purpose:** Follow these steps if a travel request or an expense report has been sent back for an attachment or correction.

- 1. Log into myNKU.
- 2. Select Universal Worklist tab.

| NKU                      | [           |          |           |                         |
|--------------------------|-------------|----------|-----------|-------------------------|
| <ul> <li>Back</li> </ul> | Forward 🕨   | History  | Favorites | Help                    |
| Home 🤇                   | Univer      | sal Work | list C    | compensation Management |
| Universa                 | al Worklist |          |           |                         |

3. Select the Notifications tab to view the correction(s) needed.

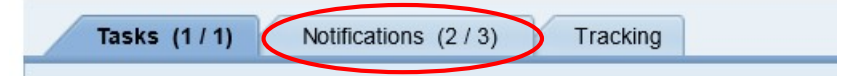

4. Highlight the row that displays Change Trip and view who sent back the travel and the description.

| SI                  | ubject                                            |                                                              |              |       |  | From         |
|---------------------|---------------------------------------------------|--------------------------------------------------------------|--------------|-------|--|--------------|
|                     | hange Trip: 00000                                 | The Tradition III                                            |              |       |  | Eileen Baker |
|                     | States of the local division in the               | States and the                                               |              |       |  | Northern Ke  |
|                     | A COLUMN TWO IS NOT                               | STREET, DOCTOR , DOC                                         | 1            |       |  | Northern Ke  |
|                     |                                                   |                                                              |              |       |  |              |
| Forw                | ard Delete                                        |                                                              |              |       |  |              |
| Forw                | ard Delete                                        | <del>95 for Training 2</del> 0                               |              |       |  |              |
| Forw<br>Cha         | ard Delete<br>Inge Trip: 00000133                 | <del>95 for Training 20</del><br>Jun 12, 2014 3:04 I         | PM by Eileen | Baker |  |              |
| Forw<br>Cha<br>Sent | ard Delete<br>ange Trip: 00000133<br>Date:<br>us: | <del>95 for Training 20</del><br>Jun 12, 2014 3:04 I<br>Read | PM by Eileen | Baker |  |              |

<u>Sent Back for Attachment</u> <u>Sent\_Back\_for\_Correction</u>

## Sent back for Attachment

- 1. Select Employee Self-Service tab
- 2. Click My Trips and Expenses link

| Employee S            | Self-Service                                              | Universal Worklist                                                                             | SAP GL                            | I for ERQ     | SAP GU        |
|-----------------------|-----------------------------------------------------------|------------------------------------------------------------------------------------------------|-----------------------------------|---------------|---------------|
| Overview              | Benefits and P                                            | ayment Personal In                                                                             | formation                         | Time Mana     | agement       |
| Employ                | ee Self-Service                                           | > Overview > Overvie                                                                           | W                                 |               |               |
| Overv                 | view                                                      |                                                                                                |                                   |               |               |
| Emple<br>easy<br>This | oyee Self-Service<br>access to inform<br>page gives you a | applications provide yo<br>ation and services for er<br>n overview of the entire               | ou with<br>nployees.<br>offering. |               |               |
| 100                   | Benefits a<br>Display th<br>and down<br>Display yo        | and Payment<br>ne plans in which you are<br>nload a confirmation form<br>our salary statement. | e currently e<br>n.               | nrolled, enro | ll in new ben |
| (I)                   | Travel<br>Create yo                                       | our travel request and re                                                                      | cord your tr                      | avel expense  | 'S.           |
|                       | <u>My Trips</u>                                           | and Expenses                                                                                   |                                   |               |               |

## OR

Click the Travel sub-tab, My Employees if entering information as Travel Administrator.

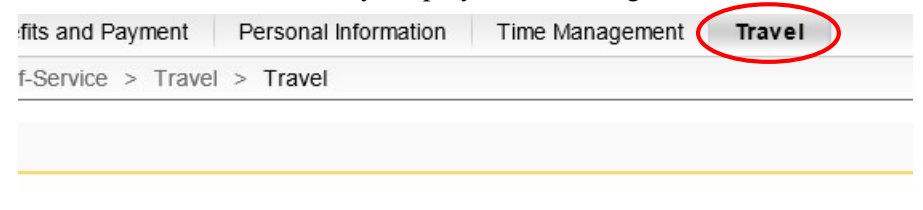

#### Overviews

My Trips and Expenses Display, change, copy, or cancel one of your existing travel requests or expense reports. My Employees Maintain your employee list here, you can then manage all trips and expense

Maintain your employee list here, you can then manage all trips and experiments for your employees.

• Highlight the appropriate employee and trip number.

| Em | ployee List          |            |                     |
|----|----------------------|------------|---------------------|
| V  | iew: [Standard View] | 💌 🚰 Add    | Employee(s) Remov   |
| 屘  | Last Name (Surname)  | First Name | Personnel assignmen |
|    | 16                   | Training   |                     |
|    |                      |            |                     |

3. On the Travel Request or Expense Report tab, click Add under Attachments column Attachments

| Add |
|-----|
|     |

4. Upload attachment(s) as needed.

| Attachments                    |          |          |
|--------------------------------|----------|----------|
| Delete Attachment              |          |          |
| Title                          | Added By | Added On |
| The table does not contain any | data     |          |
| Add Attachment                 |          |          |
| Type: • File                   |          |          |
| File Path:                     | owse     |          |
| Upload                         |          |          |
|                                |          | Close    |

- For detailed instruction on creating an attachment, please view <u>Create Electronic Attachment</u>.
- 5. Send email to approver that the attachment(s) has been created.

## Sent back for Correction

- 1. Select the Tasks tab.
- 2. Click the underlined subject that displays Correct trip no...

| Tasks (1) Notifications Tracking         |   |    |
|------------------------------------------|---|----|
| Show: New and In Progress Tasks (1)  All | ] |    |
| Subject                                  | ! | Fr |
| Correct trip no. 00000                   |   | Tr |

3. Edit the travel information as detailed from the description reviewed on the Notifications tab.

**Note:** If a receipt was missing, click in the ExpTy column and select the match code to enter a new receipt. Press Enter on the keyboard to update the information displayed.

4. Click Save.

| Tra   | Training 16, PersNo. 4322, Trip No. 13388 |           |                   |              |                     |             |             |            |           |         |            |                |     |
|-------|-------------------------------------------|-----------|-------------------|--------------|---------------------|-------------|-------------|------------|-----------|---------|------------|----------------|-----|
| Men   |                                           | Sav       | ve Back Exit      | Can          | cel System 4        | Simulate    | Trip Status | Account As | signment  | History | Infocenter | Contact Persor | ns, |
| Gene  | eral 1                                    | Trip Dat  | ta                |              |                     |             | PD/FR Reim  | bursement  |           |         |            |                |     |
| From  | (                                         | 06/23/2   | 2014 04:00 Re     | eason        | Bb (blackboar       | d) confere  | MI          |            |           |         |            |                |     |
| End   | 0                                         | 06/27/2   | 2014 21:00 Lo     | C            | Birmingham          |             |             |            | TAC       |         |            |                |     |
|       |                                           |           | Co                | ountry       | US Region           | ALBI        |             |            |           |         |            |                |     |
|       |                                           |           | Po                | sting        | Date 06/            | 23/2014     |             |            |           |         |            |                |     |
| Alter | nativ                                     | e Cost    | Assignment for    | Entir        | e Trip, lf Differei | nt to Maste | r CA        |            |           |         |            |                |     |
| 100%  | (                                         | Grant     | •                 | -            | NOT RELEVANT        |             | <b>*</b>    |            |           | -       |            |                |     |
|       |                                           |           |                   |              |                     |             |             |            |           |         |            |                |     |
|       | •                                         | Pacaint   |                   | Dest         | s Trin Seg          | mente       | Comments    |            |           |         |            |                |     |
|       | <b>.</b> .                                | te oc ipi |                   | Dest         | 5 mp ocg            | nemo        | Comments    |            |           |         |            |                | -   |
|       | No                                        | ЕхрТу     | Name              | P            | Amount              | Currncy     | Exch. Rate  | Acco       | Date      | Info    |            | Atts           |     |
|       | 001                                       | AIRP      | Airfare Paid by N | 1            | 20.00               | USD         | 1.00000     | USD        | 06/23/201 | 4       |            | (0)            |     |
|       | 002                                       | MHLU      | Meal-High Rate-L  |              | 9.00                | USD         | 1.00000     | USD        | 06/23/201 | 4       |            | (0)            |     |
|       | 003                                       | MHBR      | Meal-High Rate-E  | 1            | 7.00                | USD         | 1.00000     | USD        | 06/23/201 | 4       |            | (0)            |     |
|       | 004                                       | TAXI      | Taxi, Bus         | 1            | 15.00               | USD         | 1.00000     | USD        | 06/23/201 | 4       |            | (0)            |     |
|       | 005                                       | TAXI      | Taxi, Bus         | $\checkmark$ | 15.00               | USD         | 1.00000     | USD        | 06/24/201 | 4       |            | (0)            |     |
|       | 006                                       |           |                   | 1            |                     | USD         |             | USD        | 06/24/201 | 4       |            | (0)            |     |
|       | 007                                       |           |                   | 1            |                     | USD         |             | USD        | 06/24/201 | 4       |            | (0)            |     |
|       | 000                                       |           |                   | -            |                     |             |             | 1100       | 00/24/201 |         |            | (0)            |     |

• Click Complete Work Item in the new pop-up window.

Complete Work Item

5. A new window will open, displaying a confirmation message at the bottom.

|                                         | to     |
|-----------------------------------------|--------|
|                                         | ts     |
| Correct trip no. 0000013388 for T       | rainin |
| Description                             | Obje   |
| Please correct the travel expense.      | •      |
| Personnel Number: 00004322              |        |
| Trip Number: 0000013388                 |        |
| Destination: Birmingham                 |        |
| Reason: Bb (blackboard) conference 2014 |        |
| Departure: 06/23/2014                   |        |
| Return: 06/27/2014                      |        |
| Cost (Estimated): 100.00                |        |
| 1                                       | 1      |
|                                         |        |
|                                         |        |

• Close the window(s) to return to the UWL tab.

The Universal Worklist tab of myNKU will be used to approve travel requests and expense reports. Duplicates are eliminated. Quick Reference Cards for Travel workflow are available at: <a href="http://it.nku.edu/mynku/training/FL\_Training\_Material.php">http://it.nku.edu/mynku/training/FL\_Training\_Material.php</a>

| Travel Request authorization                          | Travel Expense Request                        |
|-------------------------------------------------------|-----------------------------------------------|
| • Initiator                                           | Initiator     Traveler                        |
| • Traveler supervisor                                 | o Unit Administrator                          |
| • Responsible person of cost center                   | o Accounts Pavable                            |
| $\circ$ Next node – 6                                 |                                               |
| $\circ$ Next node $-4$                                |                                               |
| • Next node - 2                                       |                                               |
|                                                       |                                               |
| Foundation                                            | Grants                                        |
| • Initiator                                           | • Initiator                                   |
| o Traveler                                            | o Traveler                                    |
| <ul> <li>Traveler supervisor</li> </ul>               | <ul> <li>Principle Investigator</li> </ul>    |
| <ul> <li>Responsible person of cost center</li> </ul> | • If PI is the traveler, Chair                |
| $\circ$ Next node – 6                                 | <ul> <li>Office of the Comptroller</li> </ul> |
| $\circ$ Next node – 4                                 | <ul> <li>Accounts Payable</li> </ul>          |
| • Next node - 2                                       |                                               |
| • Foundation accounting                               |                                               |
| Academic                                              |                                               |
| • Initiator                                           |                                               |
| o Traveler                                            |                                               |
| <ul> <li>Traveler supervisor</li> </ul>               |                                               |
| $\circ$ Next node – 6 (Chair)                         |                                               |
| $\circ$ Next node – 4 (Dean)                          |                                               |
| • Next node – 2 (Provost office)                      |                                               |
| Academic/Foundation                                   |                                               |
| • Initiator                                           |                                               |
| o Traveler                                            |                                               |
| <ul> <li>Traveler supervisor</li> </ul>               |                                               |
| $\circ$ Next node – 6 (Chair)                         |                                               |
| • Next node – 4 (Dean)                                |                                               |
| $\circ$ Next node – 2 (Provost office)                |                                               |
| • Foundation accounting                               |                                               |
| Grants                                                |                                               |
| Initiator                                             |                                               |
| o Traveler                                            |                                               |
| <ul> <li>Traveler supervisor</li> </ul>               |                                               |
| <ul> <li>Principle Investigator</li> </ul>            |                                               |
| • If PI is the traveler, Chair                        |                                               |
| • Office of the Comptroller                           |                                               |
| o 6 digit node (Chair)                                |                                               |
| o 4 digit node (Dean)                                 |                                               |
| • 2 digit node (VP/Provost office)                    |                                               |

#### Workflow

#### To view Workflow:

**Note**: Only the initiator is able to do the following steps to see where travel transaction is located in workflow.

- 1. Click Universal Worklist tab
- 2. Click Tracking sub-tab

| Employee Self-Service      | Universal Worklist | SAP GUI for ERQ | ę |
|----------------------------|--------------------|-----------------|---|
| Universal Worklist         |                    |                 |   |
| Universal Worklist > Unive | ersal Worklist     |                 |   |
| Tasks (1 / 1)              | Notifications      | king (5)        |   |

3. Click the Subject hyperlink (the underlined portion) to open the request

| / | Tasks (1 / 1) Notifications Tracking (5)       |
|---|------------------------------------------------|
| 5 | Show. All                                      |
|   |                                                |
| 1 | Subject                                        |
|   | Travel Request Trip 0000011834 for Training 17 |
|   | Travel Request Trip 0000011824 for Training 17 |
|   | Travel Request Trip 0000011823 for Training 77 |
|   | Travel Expense Trip 0000011821 for 17 raining  |
|   | Travel Expense Trip 0000011820 for 17 Training |
|   |                                                |

4. Click on the Title hyperlink (the underlined portion) to view the transaction Travel Expense Trip 0000011820 for 17 Training

| Status:                  | In Progress                                                                                                    |            | Ser        | nt Date: | Dec 16, 2013 I |  |  |
|--------------------------|----------------------------------------------------------------------------------------------------|------------|------------|----------|----------------|--|--|
| Priority:                | Medium                                                                                                    |            |            |          |                |  |  |
| Description<br>Attachmen | Description: Travel expenses are, depending on the criteria set, either approved<br>automatically or sent to the appropriate manager for approval.<br>If you want to approve travel expenses automatically you must have created<br>a travel request for the trip using TRIP and this must also have been<br>approved. |            |            |          |                |  |  |
| Type Tit                 | tle 🖌                                                                                                    | Created On | Created By |          |                |  |  |
|                          | nployeeTrip: 000011820                                                                                                    |            |            |          |                |  |  |

- 5. Click the Services for Objects dropdown, located in the top right corner
- 6. Select Workflow Overview

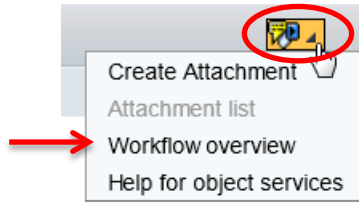

- 7. Highlight the request with a Status of In Process
- 8. Click on Information

| orkflows for Object: 0000011820                                                                                                    |                                                                               |                      |                                                                                                    |                                                                                                    |                                                                                                    |
|----------------------------------------------------------------------------------------------------|-------------------------------------------------------------------------------|----------------------|----------------------------------------------------------------------------------------------------|----------------------------------------------------------------------------------------------------|----------------------------------------------------------------------------------------------------|
| 8   🔍   📥 🕊 🛗 🐺 🖌   🔀   🔀   🔀   🔀   🕅                                                                                                    |                                                                               |                      |                                                                                                    |                                                                                                    |                                                                                                    |
| •                                                                                                    | Creation D Crea                                                               | tion Status          | Task                                                                                                    |                                                                                                    |                                                                                                    |
| vel Expense Trip 0000011820 for 17 Training                                                                                                    | 12/16/2013 14:14                                                              | 4:06 In Proces       | ss Z7 ravel Exp                                                                                                    | ense Approval                                                                                                    |                                                                                                    |
|                                                                                                    |                                                                               |                      |                                                                                                    |                                                                                                    |                                                                                                    |
|                                                                                                    |                                                                               |                      |                                                                                                    |                                                                                                    |                                                                                                    |
|                                                                                                    |                                                                               |                      |                                                                                                    |                                                                                                    |                                                                                                    |
|                                                                                                    |                                                                               |                      |                                                                                                    |                                                                                                    |                                                                                                    |
|                                                                                                    |                                                                               |                      |                                                                                                    |                                                                                                    |                                                                                                    |
|                                                                                                    |                                                                               |                      |                                                                                                    |                                                                                                    |                                                                                                    |
|                                                                                                    |                                                                               |                      |                                                                                                    |                                                                                                    |                                                                                                    |
|                                                                                                    |                                                                               |                      |                                                                                                    |                                                                                                    |                                                                                                    |
|                                                                                                    |                                                                               |                      |                                                                                                    |                                                                                                    |                                                                                                    |
|                                                                                                    |                                                                               |                      |                                                                                                    |                                                                                                    |                                                                                                    |
|                                                                                                    |                                                                               |                      |                                                                                                    |                                                                                                    |                                                                                                    |
| Current data for started workflow: Travel E                                                                                                    | xpense Trip 000                                                               | 00011820 fo          | or 17 Trainin                                                                                                    | g                                                                                                    |                                                                                                    |
| Current data for started workflow: Travel E                                                                                                    | xpense Trip 000                                                               | 0011820 fo           | or 17 Trainin                                                                                                    | g                                                                                                    |                                                                                                    |
| Current data for started workflow: Travel E<br>Steps in this process so far                                                                                                    | xpense Trip 000                                                               | 0011820 fc           | or 17 Trainin                                                                                                    | g                                                                                                    |                                                                                                    |
| Current data for started workflow: Travel E<br>Steps in this process so far<br>Step name                                                                                                    | xpense Trip 000<br>Status                                                     | 0011820 fc<br>Result | or 17 Trainin<br>Creation<br>Date/Time                                                                                                    | g<br>End<br>Date/Time                                                                                                    | Agent                                                                                                    |
| Current data for started workflow: Travel Ex<br>Steps in this process so far<br>Step name<br>Determine Travel Approvers                                                                                                    | xpense Trip 000<br>Status<br>Completed                                        | 0011820 fd<br>Result | Creation<br>Date/Time<br>12/16/2013 -<br>14:14:06                                                                                                    | g<br>End<br>Date/Time<br>12/16/2013 -<br>14:14:07                                                                                       | Agent<br>Northem Kentu                                                                                              |
| Current data for started workflow: Travel Ex<br>Steps in this process so far<br>Step name<br>Determine Travel Approvers                                                                                                    | xpense Trip 000<br>Status<br>Completed                                        | 0011820 fc<br>Result | r 17 Trainin<br>Creation<br>Date/Time<br>12/16/2013 -<br>14:14:06<br>12/16/2013 -                                                                     | g<br>End<br>Date/Time<br>12/16/2013 -<br>14:14:07<br>12/16/2013 -                                                                       | Agent<br>Northern Kentu<br>University<br>Northern Kentu                                                             |
| Current data for started workflow: Travel Ex<br>Steps in this process so far<br>Step name<br>Determine Travel Approvers<br>Index access to agent tables                                                                                        | xpense Trip 000<br>Status<br>Completed<br>Completed                           | 0011820 fc<br>Result | r 17 Trainin<br>Creation<br>Date/Time<br>12/16/2013 -<br>14:14:06<br>12/16/2013 -<br>14:14:07                                                         | g<br>End<br>Date/Time<br>12/16/2013 -<br>14:14:07<br>12/16/2013 -<br>14:14:07                                                           | Agent<br>Northern Kentu<br>University<br>Northern Kentu<br>University                                               |
| Current data for started workflow: Travel Ex<br>Steps in this process so far<br>Step name<br>Determine Travel Approvers<br>Index access to agent tables<br>Travel Expenses for Trip 0000011820 for 17 Training                                 | xpense Trip 000<br>Status<br>Completed<br>Completed<br>Completed              | Result Approved      | Creation<br>Date/Time<br>12/16/2013 -<br>14.14.06<br>12/16/2013 -<br>14.14.07<br>12/16/2013 -<br>14.14.07                                             | g<br>End<br>Date/Time<br>12/16/2013 -<br>14:14:07<br>12/16/2013 -<br>14:14:07<br>12/16/2013 -<br>14:36:13                               | Agent<br>Northern Kenth<br>University<br>Northern Kenth<br>University                                               |
| Current data for started workflow: Travel Ex<br>Steps in this process so far<br>Step name<br>Determine Travel Approvers<br>Index access to agent tables<br>Travel Expenses for Trip 0000011820 for 17 Training<br>Index access to agent tables | xpense Trip 000<br>Status<br>Completed<br>Completed<br>Completed<br>Completed | Result Approved      | Creation<br>Date/Time<br>12/16/2013 -<br>14:14:06<br>12/16/2013 -<br>14:14:07<br>12/16/2013 -<br>14:14:07<br>12/16/2013 -<br>14:16/2013 -<br>14:36:13 | <b>End</b><br>Date/Time<br>12/16/2013 -<br>14:14:07<br>12/16/2013 -<br>14:14:07<br>12/16/2013 -<br>14:36:13<br>12/16/2013 -<br>14:36:13 | Agent<br>Northern Kenth<br>University<br>Northern Kenth<br>University<br>INSTRUCTOR<br>Northern Kenth<br>University |

9. The username who has the transaction for release is reflected

| Data on Linked Wo  | Recipients:Travel Request | for Training |                               | × |       |
|--------------------|---------------------------|--------------|-------------------------------|---|-------|
| Workflows for Ol   |                           |              |                               | - |       |
| 🖼 I 🖾 I 📇          | ZApprove Travel Request   |              |                               |   |       |
| Title              | TRAINING29                |              | <b>a</b>                      |   |       |
| Travel Request Tri |                           |              |                               |   | roval |
|                    |                           |              |                               |   |       |
|                    |                           |              |                               |   |       |
|                    |                           |              |                               |   | _     |
| Current dat        |                           |              |                               |   |       |
|                    |                           |              |                               |   | (     |
| Steps in this p    |                           |              |                               |   |       |
| Step name          |                           |              |                               |   |       |
|                    |                           |              |                               |   |       |
| Determine Tra      |                           |              |                               |   |       |
|                    |                           |              |                               | - |       |
|                    |                           |              |                               |   |       |
| •                  |                           |              | Overall vi 🚹 Org. assignm 🏢 🕻 | } |       |
|                    |                           |              |                               |   |       |

|         |                   |               | Available Options/Icons |      | Status |              |           |  |
|---------|-------------------|---------------|-------------------------|------|--------|--------------|-----------|--|
| Form    | Action            | Display/Print | Change                  | Сору | Delete | Processing   | Approval  |  |
| Trip    | Save as Draft     | ×             | v                       | v    | ×      | Draft        | Request   |  |
| Request | Save as Dialt     | ~             | ~                       | ^    | ^      | Dian         | open      |  |
| Trip    | Save and Send for | ×             | v                       | v    | ×      | Released for | Request   |  |
| Request | Approval          | ^             | ~                       | ^    | ^      | Approval     | recorded  |  |
| Trip    | Request Approved  | v             | v                       | v    | v      | American     | Request   |  |
| Request |                   | ^             | ~                       | ^    | ^      | Approved     | Approved  |  |
| Trip    | Save as Draft     |               | v                       | v    | v      | Draft        | Trip      |  |
| Expense |                   |               | ~                       | ^    | ^      |              | completed |  |
| Trip    | Save and Send for | v             | v                       | v    | v      | Released for | Trip      |  |
| Expense | Approval          | ^             | ~                       | ^    | ^      | Approval     | completed |  |
| Trip    | Expense Approved  | v             | v                       | v    |        | Approved     | Trip      |  |
| Expense | and not Settled   | ^             | ~                       | ^    |        | Approved     | approved  |  |
| Trip    | Settle and Post   | v             |                         | v    |        | Transferred  | Trip      |  |
| Expense | Expense           | ×             |                         | ×    |        | to Fl        | Approved  |  |

# **Appendix A: Available Icons and Status**